# A proxy használata

## A teszt előkészítése, a proxy elindítása – pedagógus-informatikus számára

**1. Frissítse** a böngészőket a gépeken, majd indítsa el a Mozilla **Firefox vagy** a Google **Chrome legfrissebb** verzióját.

2. Írja be a böngészőjébe a kapott **link**et (1. ábra) es nyomjon egy Enter-t. A példában a rövid link: edia.hu/ftart

1. ábra File Edit View History Bookmarks Tools Help Mozilla Firefox Start Page × + edia.hu/ftart

Az enter gomb megnyomása után a 2. ábrán látható kép jelenik meg, miközben megváltozik az URL sorban lévő cím. Például az

edia.hu/ftart

címből

http://edia.edu.u-szeged.hu/rd916\_386/

URL cím lesz.

Ha nem ezt látja, hanem a teszt belépő oldalát, akkor a tesztet nem lehet proxyval megoldani.

| dit View Higtory Bookmarks Iools Help                                                                                                    |                                                                                                    |                                                                                                    |                                                                                                    |                                                                                   |                                                                     |
|----------------------------------------------------------------------------------------------------|----------------------------------------------------------------------------------------------------|----------------------------------------------------------------------------------------------------|----------------------------------------------------------------------------------------------------|-----------------------------------------------------------------------------------|---------------------------------------------------------------------|
| eDia × +                                                                                                    |                                                                                                    |                                                                                                    |                                                                                                    |                                                                                   |                                                                     |
| edia.edu. <b>u-szeged.hu</b> /rd916_386/                                                                                                    | C V C                                                                                                    | <b>Q</b> Search                                                                                                    | ☆                                                                                                    | ê 🖡                                                                               | ⋒                                                                   |
|                                                                                                    | eDia proxy szerver                                                                                                    |                                                                                                    |                                                                                                    |                                                                                   |                                                                     |
| az iskola internet sávszélessége nagyon kicsi, vagy túlterhe<br>rére, valamint kevesebb idő marad azok megoldására. Ennek<br>bzatba kötött számítógépek esetén megvalósítja, hogy a teszt<br>ibbítja. Itt lehet tesztelni, hogy mekkora az iskola/számítóg<br>ességet mér, annak mindenképpen javasolt a proxy szerver ha<br><b>roxy szerver telepítése.</b> Jelentkezzen be rendszergazdaként<br>i linkről a proxy szerver programot (proxysvr.exe), és azt a<br>ennyiben a számítógé engedélyt kér arra, hogy a proxysvr.<br>hetővé a programot normál felhasználók számára is. | t, előfordulhat, hogy a tesztek lető<br>kiküszöbölése céljából elkészítettünl<br>agy méretű file-jait egyszer letöltve<br>ip által elérhető internet sávszélessé<br>sználata, de nagyobb sávszélesség es<br>a számítógépterem egyik Windows o<br>számítógép egy újonnan létrehozot<br>xe program elérhesse a hálózatot, a | ltése lassú, megoldása ke<br>k egy olyan proxy szerver<br>azt az összes, a tesztben<br>ig, akinél ez az oldal 10<br>setén is ajánlott használata<br>operációs rendszert futtató<br>tt könyvtárába másolja be<br>kkor azt engedélyezze (bl | evésbé élv<br>e programo<br>részt vevő<br>Mbit/s-nál<br>a.<br>számítógé<br>e. Indítsa<br>lokkolás fe | ezetes a<br>ot, amely<br>o számíto<br>kisebb<br>épén. Tö<br>el a pro<br>eloldása) | diáko<br>v az eg<br>ógéphe<br>letölté<br>ltse le<br>gramo<br>. Tegy |
| proxy szerver használata. Jelentkezzen be bármilyen felha<br>xysvr.exe programot. Egy böngésző programba írja be az ak<br>en) kiválaszthatja, hogy a hálózatban levő proxy szerveren k<br>t. teszt file-jait. A számítógépterem többi számítógépén a bör<br>ő proxy szervert.<br>tennyiben valami problémát tapasztal a proxy szerver ha                                                                                                    | sználói névvel arra a számítógépre,<br>uális teszt WWW címét. Amennyib<br>resztül tölti ki a tesztet, és a proxy s<br>gésző programba beírva az aktuális<br>ználata közben, próbálja meg lető                                                                                                    | , amelyre a proxy szerve:<br>en minden szabályosan tö<br>szerver programban látnia<br>teszt WWW címét szinté<br>ilteni a legújabb változat                                                                                                | ert telepíte<br>örtént, a te<br>kell, ahog<br>én látnia k<br>tot a lenti                             | tte. Indí<br>eszt első<br>ey a szer<br>ell a hál<br>linkről                       | tsa el<br>oldalá<br>ver töl<br>ózatba                               |
| proxy szerver használata. Jelentkezzen be bármilyen felha xysvr.exe programot. Egy böngésző programba írja be az ak en) kiválaszthatja, hogy a hálózatban levő proxy szerveren ku teszt file-jait. A számítógépterem többi számítógépén a bör ő proxy szervert. nennyiben valami problémát tapasztal a proxy szerver has Töltse le és telepítse vagy indítsa el a proxy szer                                                                                                    | sználói névvel arra a számítógépre,<br>uális teszt WWW címét. Amennyib<br>resztül tölti ki a tesztet, és a proxy s<br>gésző programba beírva az aktuális<br>ználata közben, próbálja meg lető<br>rert, hogy kiküszöbölje az internet sá                                                                                   | , amelyre a proxy szerve:<br>en minden szabályosan tö<br>szerver programban látnia<br>teszt WWW címét szinté<br>ilteni a legújabb változat<br>ávszélességéből adódó pro                                                                   | ert telepíte<br>örtént, a te<br>kell, ahog<br>én látnia k<br>tot a lenti<br>oblémákat.               | tte. Indí<br>eszt első<br>y a szer<br>ell a hál<br>linkről                        | tsa el<br>oldalá<br>ver töl<br>ózatba                               |
| proxy szerver használata. Jelentkezzen be bármilyen felh<br>xysvr.exe programot. Egy böngésző programba írja be az ak<br>en) kiválaszthatja, hogy a hálózatban levő proxy szerveren k<br>a teszt file-jait. A számítógépterem többi számítógépén a bör<br>ő proxy szervert.<br>nennyiben valami problémát tapasztal a proxy szerver has<br>Töltse le és telepítse vagy indítsa el a proxy szer                                                                                                    | sználói névvel arra a számítógépre,<br>uális teszt WWW cimét. Amennyib<br>resztül tölti ki a tesztet, és a proxy s<br>gésző programba beírva az aktuális<br>ználata közben, próbálja meg lető<br>vert, hogy kiküszöbölje az internet sá<br>vagy                                                                           | , amelyre a proxy szerve;<br>en minden szabályosan tö<br>szerver programban látnia<br>teszt WWW címét szinté<br>ilteni a legújabb változat<br>ávszélességéből adódó pro                                                                   | ert telepíte<br>örtént, a te<br>kell, ahog<br>én látnia k<br>tot a lenti                             | tte. Indí<br>eszt első<br>y a szer<br>ell a hál<br>linkről                        | tsa el<br>oldalá<br>ver töl<br>ózatba                               |
| proxy szerver használata. Jelentkezzen be bármilyen felha xysvt.exe programot. Egy böngésző programba írja be az ak en) kiválaszthatja, hogy a hálózatban levő proxy szerveren ku i teszt file-jait. A számítógépterem többi számítógépén a bör ő proxy szervert. tennyiben valami problémát tapasztal a proxy szerver ha: Töltse le és telepítse vagy indítsa el a proxy szer Proxy né                                                                                                    | sználói névvel arra a számítógépre,<br>uális teszt WWW címét. Amennyib<br>resztül tölti ki a tesztet, és a proxy s<br>gésző programba beírva az aktuális<br>ználata közben, próbálja meg lető<br>vert, hogy kiküszöbölje az internet sá<br>vagy<br>cül ugrás közvetlenül a tesztre.                                       | , amelyre a proxy szerve;<br>en minden szabályosan tö<br>szerver programban látnia<br>teszt WWW címét szinté<br><b>ilteni a legújabb változat</b><br>ávszélességéből adódó pro                                                            | ert telepíte<br>örtént, a te<br>kell, ahog<br>én látnia k<br>tot a lenti                             | tte. Indi<br>:szt első<br>y a szer<br>ell a hál<br>linkről                        | tsa el<br>oldalá<br>ver töl<br>ózatba                               |
| proxy szerver használata. Jelentkezzen be bármilyen felha<br>xysvr.exe programot. Egy böngésző programba írja be az ak<br>en) kiválaszthatja, hogy a hálózatban levő proxy szerveren ku<br>i teszt file-jait. A számítógépterem többi számítógépén a bör<br>5 proxy szervert.<br>tennyiben valami problémát tapasztal a proxy szerver ha<br>Töltse le és telepítse vagy indítsa el a proxy szer<br>Proxy né                                                                                                    | sználói névvel arra a számítógépre,<br>uális teszt WWW címét. Amennyib<br>resztül tölti ki a tesztet, és a proxy s<br>gésző programba beírva az aktuális<br><b>ználata közben, próbálja meg lető</b><br>vert, hogy kiküszöbölje az internet sá<br>vagy<br>cül <b>ugrás közvetlenül a tesztre</b> .                        | , amelyre a proxy szerve;<br>en minden szabályosan tö<br>szerver programban látnia<br>teszt WWW címét szinté<br><b>ilteni a legújabb változat</b><br>ávszélességéből adódó pro                                                            | rt telepíte<br>örtént, a te<br>kell, ahog<br>én látnia k<br>tot a lenti<br>ublémákat.                | tte. Indi<br>eszt első<br>y a szer<br>ell a hál<br>linkről                        | tsa el<br>oldalá<br>ver töl<br>ózatba                               |
| proxy szerver használata. Jelentkezzen be bármilyen felh<br>xysvr.exe programot. Egy böngésző programba írja be az ak<br>en) kiválaszthatja, hogy a hálózatban levő proxy szerveren k<br>t teszt file-jait. A számítógépterem többi számítógépén a bör<br>5 proxy szervert.<br>tennyiben valami problémát tapasztal a proxy szerver ha:<br>Töltse le és telepítse vagy indítsa el a proxy szer<br>Proxy né                                                                                                    | sználói névvel arra a számítógépre,<br>uális teszt WWW címét. Amennyib<br>resztül tölti ki a tesztet, és a proxy s<br>gésző programba beírva az aktuális<br>ználata közben, próbálja meg lető<br>rert, hogy kiküszöbölje az internet sá<br>vagy<br>cül ugrás közvetlenül a tesztre.                                       | , amelyre a proxy szerve:<br>en minden szabályosan tö<br>szerver programban látnia<br>teszt WWW címét szinté<br><b>ölteni a legújabb változat</b><br>ávszélességéből adódó pro                                                            | rt telepíte<br>srtént, a te<br>kell, ahog<br>én látnia k<br>tot a lenti                              | tte. Indi<br>eszt első<br>y a szer<br>ell a hál<br>linkről                        | tsa el<br>oldalá<br>ver töl<br>ózatba                               |
| proxy szerver használata. Jelentkezzen be bármilyen felha<br>xysvr.exe programot. Egy böngésző programba írja be az ak<br>en) kiválaszthatja, hogy a hálózatban levő proxy szerveren k<br>t teszt file-jait. A számítógépterem többi számítógépén a bör<br>ő proxy szervert.<br>nennyiben valami problémát tapasztal a proxy szerver ha<br>Töltse le és telepítse vagy indítsa el a proxy szer<br>Proxy né                                                                                                    | sználói névvel arra a számítógépre,<br>uális teszt WWW címét. Amennyib<br>resztül tölti ki a tesztet, és a proxy s<br>gésző programba beírva az aktuális<br><b>ználata közben, próbálja meg letö</b><br>vert, hogy kiküszöbölje az internet sá<br>vagy<br>cül <b>ugrás közvetlenül a tesztre</b> .                        | , amelyre a proxy szerve;<br>en minden szabályosan tö<br>szerver programban látnia<br>teszt WWW címét szinté<br><b>ölteni a legújabb változat</b><br>ávszélességéből adódó pro                                                            | rt telepíte<br>srtént, a te<br>kell, ahog<br>én látnia k<br>tot a lenti<br>ublémákat.                | tte. Indí<br>eszt első<br>y a szer<br>ell a hál<br>linkről                        | tsa el<br>oldalá<br>ver töl<br>ózatba                               |
| proxy szerver használata. Jelentkezzen be bármilyen felh<br>xysvr.exe programot. Egy böngésző programba írja be az ak<br>en) kiválaszthatja, hogy a hálózatban levő proxy szerveren k<br>a teszt file-jait. A számítógépterem többi számítógépén a bör<br>ő proxy szervert.<br>nennyiben valami problémát tapasztal a proxy szerver ha<br>Töltse le és telepítse vagy indítsa el a proxy szer<br>Proxy né                                                                                                    | sználói névvel arra a számítógépre,<br>uális teszt WWW cimét. Amennyib<br>resztül tölti ki a tesztet, és a proxy s<br>gésző programba beírva az aktuális<br>ználata közben, próbálja meg lető<br>vert, hogy kiküszöbölje az internet sá<br>vagy<br>cül ugrás közvetlenül a tesztre.                                       | , amelyre a proxy szerve;<br>en minden szabályosan tö<br>szerver programban látnia<br>teszt WWW címét szinté<br>ilteni a legújabb változat<br>ávszélességéből adódó pro                                                                   | rt telepíte<br>srtént, a ta<br>kell, ahog<br>én látnia k<br><b>tot a lenti</b><br>iblémákat.         | tte. Indi<br>szt első<br>y a szer<br>ell a hál<br>linkről                         | tsa el oldalá<br>ver töl<br>ózatba                                  |

3. Töltse le es indítsa el a proxy-t az oldalon megadott utasításoknak megfelelően. Egy, a 3. ábrán mutatott ablakot kell látnia: ProxyFut.png.

3. ábra

| 圈 http://winxp:800         | 0 - Proxy Server   |                    |                         |
|----------------------------|--------------------|--------------------|-------------------------|
| Szerver Segitség           |                    |                    |                         |
| A kérés ideje              | A lekérdező gép    | A kérés URL cime   | Gyorsitás mértéke       |
| 2015.10.09 06:35:26        | * Háttérletöltés * | /reportproxy.phtml | 0.000 / 0.000 Mb = oo x |
| 2015.10.09 06:34:56        | * Háttérletöltés * | /reportproxy.phtml | 0.000 / 0.000 Mb = oo x |
|                            |                    |                    |                         |
|                            |                    |                    |                         |
|                            |                    |                    |                         |
|                            |                    |                    |                         |
|                            |                    |                    |                         |
|                            |                    |                    |                         |
|                            |                    |                    |                         |
|                            |                    |                    |                         |
|                            |                    |                    |                         |
|                            |                    |                    |                         |
|                            |                    |                    |                         |
|                            |                    |                    |                         |
|                            |                    |                    |                         |
|                            |                    |                    |                         |
|                            |                    |                    |                         |
|                            |                    |                    |                         |
| l<br>Várakozás a kérésekre |                    |                    | Eut: 00:00:58 mp        |
| varakuzas a keresekre      |                    |                    | Fut: 00:00:56 mp        |

4. **Írja be a böngészőjébe újra a rövid linket**, vagy frissítse a fenti oldalt. Ha a proxy fut, akkor a 4. ábrához hasonló képet fog látni.

#### 4. ábra

| <u>File Edit View History B</u> ookmarks <u>T</u> ools <u>H</u> elp                                                                                                    |                                                                                                    | - 7 ×                                                         |
|----------------------------------------------------------------------------------------------------|----------------------------------------------------------------------------------------------------|---------------------------------------------------------------|
| eDia × +                                                                                                    |                                                                                                    |                                                               |
| edia.edu.u-szeged.hu/rd916_386/                                                                                                    | □ ▼ C Q Search                                                                                                    | + ☆ =                                                         |
|                                                                                                    | eDia proxy szerver                                                                                                    | <b>^</b>                                                      |
| Ha az iskola internet sávszélessége nagyon kicsi, vagy túlter<br>részére, valamint kevesebb idő marad azok megoldására. Enn<br>hálózatba kötött számítógépek esetén megvalósítja, hogy a tes<br>továbbitja. Itt lehet tesztelni, hogy mekkora az iskola/számít<br>sebességet mér, annak mindenképpen javasolt a proxy szerver | helt, előfordulhat, hogy a tesztek letöltése lassú, megoldása kevésbé élvezet<br>ek kiküszöbölése céljából elkészítettünk egy olyan proxy szerver programot, a<br>zt nagy méretű file-jait egyszer letöltve azt az összes, a tesztben részt vevő sz <i>í</i><br>ógép által elérhető internet sávszélesség, akinél ez az oldal 10 Mbit/s-nál kis<br>használata, de nagyobb sávszélesség esetén is ajánlott használata. | es a diákok<br>mely az egy<br>ámítógéphez<br>ebb letöltési    |
| A proxy szerver telepítése. Jelentkezzen be rendszergazdakér<br>lenti linkről a proxy szerver programot (proxysvr.exe), és az<br>Amennyiben a számítógép engedélyt kér arra, hogy a proxysv<br>elérhetővé a programot normál felhasználók számára is.                                                                         | at a számítógépterem egyik Windows operációs rendszert futtató számítógépén<br>t a számítógép egy újonnan létrehozott könyvtárába másolja be. Indítsa el a<br>zr.exe program elérhesse a hálózatot, akkor azt engedélyezze (blokkolás felok                                                                                                    | ι. Töltse le a<br>ι programot.<br>lása). Tegye                |
| A proxy szerver használata. Jelentkezzen be bármilyen fel<br>proxysvr.exe programot. Egy böngésző programba írja be az<br>(ezen) kiválaszthatja, hogy a hálózatban levő proxy szerveren<br>le a teszt file-jait. A számítógépterem többi számítógépén a b<br>levő proxy szervert.                                             | lhasználói névvel arra a számítógépre, amelyre a proxy szervert telepítette.<br>aktuális teszt WWW címét. Amennyiben minden szabályosan történt, a teszt<br>keresztül tölti ki a tesztet, és a proxy szerver programban látnia kell, ahogy a<br>yöngésző programba beírva az aktuális teszt WWW címét szintén látnia kell a                                                                                           | Indítsa el a<br>első oldalán<br>szerver tölti<br>a hálózatban |
| Amennyiben valami problémát tapasztal a proxy szerver b                                                                                                    | iasználata közben, próbálja meg letölteni a legújabb változatot a lenti lin                                                                                                    | kről.                                                         |
| A következő proz                                                                                                    | ty szerverek elérhetőek az Ön környezetében:                                                                                                    |                                                               |
| •                                                                                                    | 192.168.33.178:8000                                                                                                    |                                                               |
|                                                                                                    | vagy                                                                                                    |                                                               |
| Proxy 1                                                                                                    | nélkül ugrás közvetlenül a tesztre.                                                                                                    |                                                               |
|                                                                                                    |                                                                                                    |                                                               |
|                                                                                                    |                                                                                                    |                                                               |
| 4                                                                                                    |                                                                                                    |                                                               |
| 🚱 🤌 📜 🍳 🧐                                                                                                    | - R f                                                                                                    | 6:14 AM<br>10/9/2015                                          |

### 5. Kattintson rá a proxy linkjére (a példában a 192.168.33.178:8000 szövegre).

6. A proxy elkezdi letölteni a teszthez tartozó file-okat, várja meg, amíg azt befejezi. Ha befejezte, az 5. ábrához hasonló képet fog látni.

| 敏 http://winxp:8000   | 0 - Proxy Server   |                                                 |                                         | ×  |
|-----------------------|--------------------|-------------------------------------------------|-----------------------------------------|----|
| Szerver Segitség      |                    |                                                 |                                         |    |
| A kérés ideje         | A lekérdező gép    | A kérés URL cime                                | Gyorsitás mértéke                       | ^  |
| 2015.10.09 06:38:08   | * Háttérletöltés * | /rd916_386/rk24511878.png                       | 1.887 / 19.160 Mb = 0.10 x              |    |
| 2015.10.09 06:38:08   | * Háttérletöltés * | /rd916_386/rk27564558.jpeg                      | 1.887 / 18.999 Mb = 0.10 ×              | =  |
| 2015.10.09 06:38:08   | * Háttérletöltés * | /rd916_386/rk24518352.ogg                       | $1.887/18.990 \text{ Mb} = 0.10 \times$ | _  |
| 2015.10.09 06:38:08   | * Háttérletöltés * | /rd916_386/rk24614375.png                       | 1.887 / 18.805 Mb = 0.10 ×              |    |
| 2015.10.09 06:38:08   | * Háttérletöltés * | /rd916_386/rk24511005.mp3                       | 1.887 / 18.791 Mb = 0.10 ×              |    |
| 2015.10.09 06:38:08   | * Háttérletöltés * | /rd916_386/rk24513674.mp3                       | 1.887 / 18.696 Mb = 0.10 ×              |    |
| 2015.10.09 06:38:07   | * Háttérletöltés * | /rd916_386/rk24516402.mp3                       | 1.887 / 18.539 Mb = 0.10 ×              |    |
| 2015.10.09 06:38:07   | * Háttérletöltés * | /rd916_386/rkc.jpeg                             | 1.887 / 18.394 Mb = 0.10 ×              |    |
| 2015.10.09 06:38:07   | * Háttérletöltés * | /rd916_386/rdelivery/images/ui-bg_glass_65_ff   | 1.887 / 18.363 Mb = 0.10 ×              |    |
| 2015.10.09 06:38:07   | * Háttérletöltés * | /rd916_386/rdelivery/jquery-ui.css              | 1.887 / 18.363  Mb = 0.10  	imes        |    |
| 2015.10.09 06:38:07   | * Háttérletöltés * | /rd916_386/rdelivery/buildsrcs.js               | 1.887 / 18.363  Mb = 0.10  	imes        |    |
| 2015.10.09 06:38:07   | * Háttérletöltés * | /rd916_386/rdelivery/normalize.css              | 1.887  /  18.363  Mb = 0.10  	imes      |    |
| 2015.10.09 06:38:07   | * Háttérletöltés * | /rd916_386/rdelivery/EDIA.rdelivery.js          | 1.887 / 18.363  Mb = 0.10  	imes        |    |
| 2015.10.09 06:38:07   | * Háttérletöltés * | /rd916_386/rdelivery/buildlibs.js               | 1.887 / 18.363 Mb = 0.10 x              |    |
| 2015.10.09 06:38:07   | * Háttérletöltés * | /rd916_386/rdelivery/common.css                 | 1.887 / 18.363  Mb = 0.10  	imes        |    |
| 2015.10.09 06:38:07   | * Háttérletöltés * | /rd916_386/rdelivery/images/ui-bg_highlight-sof | 1.887 / 18.362 Mb — 0.10 ×              |    |
| 2015.10.09 06:38:07   | * Háttérletöltés * | /rd916_386/rdelivery/images/ui-icons_ef8c08_2   | 1.887 / 18.362 Mb = 0.10 ×              |    |
| 2015.10.09 06:38:07   | * Háttérletöltés * | /rd916_386/rdelivery/images/ui-bg_diagonals-th  | 1.887 / 18.358 Mb = 0.10 x              |    |
| 2015.10.09 06:38:07   | * Háttérletöltés * | /rd916_386/rdelivery/images/ui-icons_ffffff_25  | 1.887 / 18.357 Mb = 0.10 ×              |    |
| 2015.10.09 06:38:07   | * Háttérletöltés * | /rd916_386/rdelivery/images/ui-bg_flat_10_000   | 1.887 / 18.351 Mb = 0.10 ×              |    |
| 2015.10.09 06:38:07   | * Háttérletöltés * | /rd916_386/rdelivery/images/ui-bg_glass_100_f   | 1.887 / 18.351 Mb = 0.10 ×              |    |
| 2015.10.09 06:38:07   | * Háttérletöltés * | /rd916_386/rdeliverv/images/ui-bo_glass_100_f   | 1.887 / 18.351 Mb = 0.10 ×              |    |
| Várakozás a kérésekre |                    |                                                 | Fut: 00:03:16 mp                        | 11 |

5. ábra

Miután letöltés közben a proxy sokkal lassabban reagál a kérésekre, ezért érdemes a letöltést a teszt megkezdése előtt időben, legalább 5 perccel előbb elvégeztetni a proxyval, és csak utána elkezdeni a tesztek megoldását.

# A proxy elindítása és a tesztek letöltése után a tesztelés folyamata. Mit tegyenek a diákok?

A diákoknak nincs más dolguk, **ha fut a proxy, hogy írják be a böngészőbe (Chrome vagy Firefox legfrissebb verzió!) a rövid linket**, aminek hatására a 4. ábrán lévő képet fogják látni. Ezek után **kattintsanak a proxy linkjére** (a példában a 192.168.33.178:8000 szövegre) és indulhat a tesztelés.

A mérések során adódó technikai kérdések, problémák megoldásában Kállai Istvánt segít. *Telefonszám*: a 06-62-343-068; *Email cím*: kallai.istvan@edu.u-szeged.hu

Köszönjük, hogy munkájával támogatja a program működését!

SZTE OK eDia Fejlesztő Csoport

Szeged, 2015. október 1.